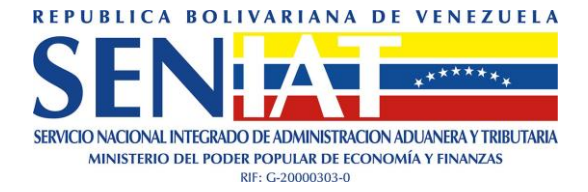

# INSTRUCTIVO

# DECLARACION IMPUESTO A LOS GRANDES PATRIMONIOS

# RI\_DIGP2019-INS01V3\_0\_0

Versión 3\_0\_0 / Noviembre, 2019

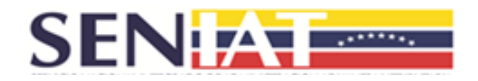

# TABLA DE CONTENIDO

| 1.  | GENERALIDADES                      | 4  |
|-----|------------------------------------|----|
| 1.1 | Objetivo                           | 4  |
| 1.2 | Alcance                            | 4  |
| 1.3 | Requisitos de Uso de la Aplicación | 4  |
| 2.  | ACCESO AL SISTEMA                  | 4  |
| 3.  | OPCIONES DEL SISTEMA               | 7  |
| 3.1 | Activos                            | 7  |
| 3.2 | Pasivos                            | 23 |
| 3.3 | Patrimonio                         | 27 |
| 3.4 | Impuesto a Pagar                   | 28 |
| 4.  | SALIDA DEL SISTEMA                 | 29 |
|     |                                    |    |

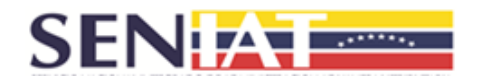

#### INTRODUCCION

El presente documento constituye una guía para facilitar la Declaración del Impuesto a los Grandes Patrimonios dirigida a las personas Naturales y Jurídicas calificadas como sujetos pasivos especiales y que están obligados a presentar la misma, conforme a lo establecido en la Gaceta Oficial de la República Bolivariana de Venezuela N° 41.696 de fecha 16 de agosto del 2019.

Este Sistema consta de cuatro secciones básicas: Activos, Pasivos, Patrimonio e Impuesto a Pagar. Se le recomienda tener a mano la información necesaria antes de iniciar su declaración.

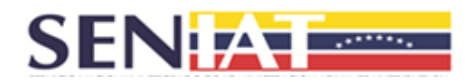

#### 1. GENERALIDADES

#### 1.1 Objetivo

Constituir una guía sencilla que le permita conocer, de manera detallada, el Sistema para la Declaración del Impuesto a los Grandes Patrimonios (IGP), el cual ha sido diseñado para ejecutar el proceso de declaración del Tributo y la emisión del compromiso de pago a través del Portal del SENIAT.

#### 1.2 Alcance

El Sistema para la Declaración del Impuesto a los Grandes Patrimonios (IGP), está dirigido a los Contribuyentes Especiales, tanto Persona Natural como Persona Jurídica, cuyo Patrimonio Neto tenga un valor igual o mayor a ciento cincuenta millones de unidades tributarias (150.000.000 U.T.)

#### 1.3 Requisitos de Uso de la Aplicación

- Se recomienda utilizar Google Chrome como navegador de internet y deshabilitar la extensión del traductor.
- El usuario debe poseer su respectivo Usuario y Clave de acceso al Portal Fiscal del SENIAT.

### 2. ACCESO AL SISTEMA

 Ingrese al site o Portal Fiscal del SENIAT, a través de la siguiente dirección de Internet <u>www.seniat.gob.ve</u>. Al ingresar a la página, se muestra la siguiente pantalla:

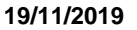

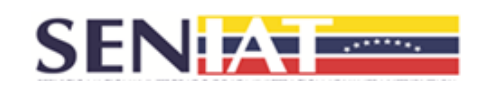

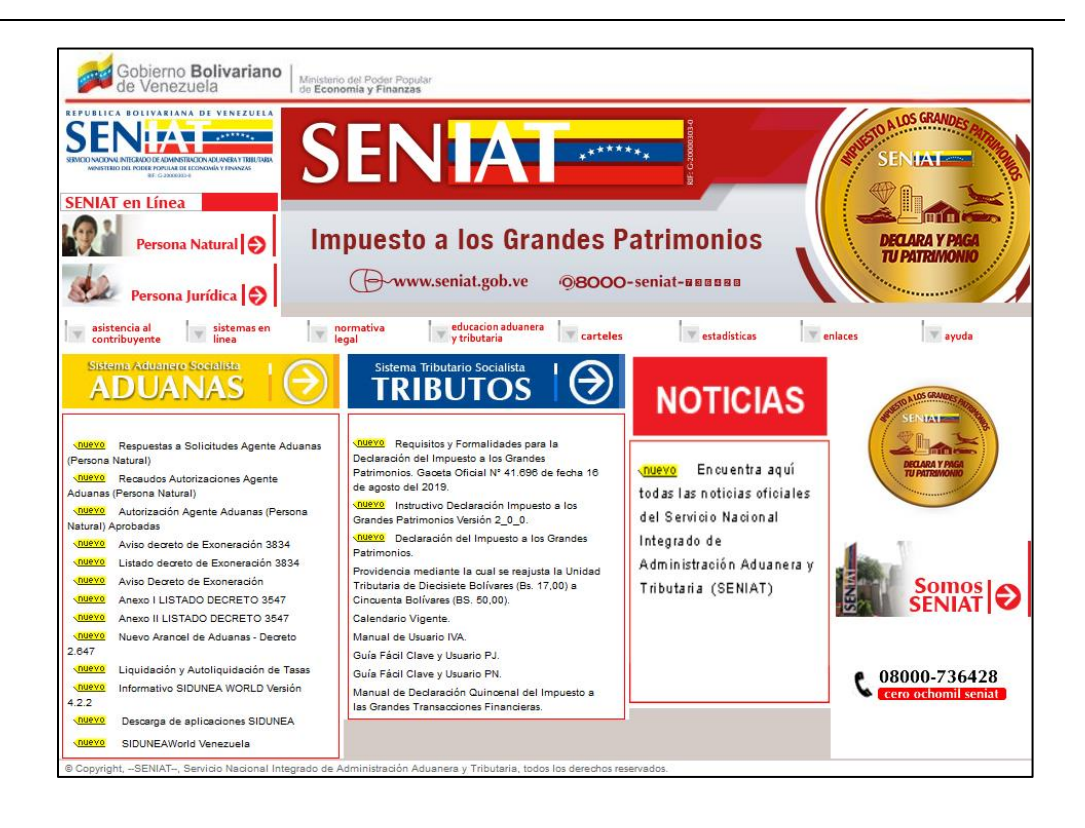

2. En la sección TRIBUTOS, haga clic en la opción Declaración del Impuesto a

**Ios Grandes Patrimonios** o pulse el icono que se encuentra en la parte superior derecha de la página. Seguidamente se le presentará la pantalla siguiente.

| Acceso Si                    | stema de De                             | claración de (                          | Grandes Patrimo        | onios |
|------------------------------|-----------------------------------------|-----------------------------------------|------------------------|-------|
|                              |                                         |                                         |                        |       |
| Usuario *                    | REP                                     |                                         | TANEA                  |       |
| Clave *                      | 同时间                                     |                                         |                        | 100   |
| Coloque el u<br>contribuyent | isuario y la clave<br>e a través del Po | e registrada para<br>ortal Fiscal del S | ingresar como<br>ENIAT |       |
| Aceptar                      | Salir                                   |                                         |                        |       |

Gerencia General de Tecnología de Información y Comunicaciones

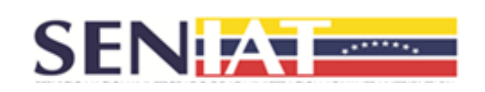

- 3. Coloque el usuario y la clave registrada para ingresar como contribuyente a través del Portal Fiscal del SENIAT y presione el botón **Continuar**.
- 4. Una vez verificada y validada la información suministrada, el sistema le mostrará los datos del RIF.
- 5. Para continuar con el proceso de la declaración presione el **SI**, caso contrario, presione **NO**.
- 6. Seleccione el Tipo de Declaración.

| Tipo Declarad                                                         | ción                       |
|-----------------------------------------------------------------------|----------------------------|
| <ul> <li>Definitva</li> <li>Sustitutiv</li> <li>Sustitutiv</li> </ul> | va<br>va Por Fiscalización |
| Período *                                                             |                            |
| Atrás                                                                 | Continuar                  |

#### **Consideraciones:**

- Declaración Definitiva: Seleccione el período de la declaración y presione el botón Continuar. Registre la información requerida para realizar su declaración.
- Declaración Sustitutiva: Seleccione el período de la declaración y presione el botón Continuar. Por defecto el sistema le muestra la información registrada en la Declaración Definitiva. Registre la información requerida para ajustar su declaración.
- Declaración Sustitutiva por Fiscalización: Seleccione el período de la declaración, registre el número del Acta de Reparo o número de Resolución y presione el botón Continuar. Por defecto el sistema le muestra la información registrada en la Declaración Definitiva. Registre la información requerida para ajustar su declaración.

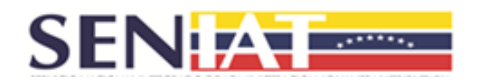

#### 3. OPCIONES DEL SISTEMA

El Sistema para la Declaración del Impuesto a los Grandes Patrimonios (IGP), consta de cuatro secciones básicas: Activos, Pasivos, Patrimonio e Impuesto a Pagar, tal como se presenta a continuación.

|                    | SENIAT<br>en Línea |                        |       |
|--------------------|--------------------|------------------------|-------|
| Nombre de Usuario  |                    |                        | Salir |
|                    | Declaració         | ón Grandes Patrimonios |       |
| > Activos          |                    |                        |       |
| > Pasivos          |                    |                        |       |
| > Patrimonio       |                    |                        |       |
| > Impuesto a Pagar |                    |                        |       |

Para registrar la información requerida siga los siguientes pasos:

- ✓ Haga clic en el menú requerido y se desplegará el submenú del mismo.
- Seleccione el submenú y haga clic sobre el mismo. En la parte superior de la pantalla se le mostrarán las opciones de dicho submenú.
- ✓ Haga clic en la opción requerida. Por defecto el sistema, le muestra la información solicitada de la primera opción.
- Presione el botón Agregar y se desplegará una ventana emergente donde debe ingresar los datos solicitados.
- ✓ Una vez registrada la información presione el botón **Registrar.** Si requiere registrar más información, continúe en dicha ventana hasta finalizar el registro de la información.
- ✓ Para finalizar la carga de toda la información, presione el botón Cerrar o haga clic fuera del recuadro de la ventana emergente.

#### **Consideraciones:**

- ✓ Para cambiar de opción puede presionar el botón Siguiente o Atrás o, seleccionar la misma haciendo clic en la parte superior de la pantalla.
- ✓ Para eliminar un registro haga clic sobre el icono ■.

#### 3.1 Activos

La sección Activos está compuesta por los Activos Corrientes y los Activos no Corrientes, los cuales a su vez están compuestos de la siguiente manera:

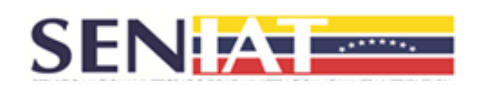

•

- Activos Corrientes: Efectivo y Equivalente de Efectivo y los Efectos y Cuentas por Cobrar a Corto Plazo.
- Activos no Corrientes: Activos Financieros no Corrientes, Inversiones Financieras, Propiedades, Plantas y Equipos y Activos Intangibles.

|                                               | SENIAT<br>en Línea |                                |       |
|-----------------------------------------------|--------------------|--------------------------------|-------|
| Nombre de Usuario                             |                    |                                | Salir |
|                                               | L.                 | eclaración Grandes Patrimonios |       |
| ✓ Activos                                     |                    |                                |       |
| <ul> <li>Activos Corrientes</li> </ul>        |                    |                                |       |
| Efectivo / Equivalente de<br>Efectivo         |                    |                                |       |
| Efectos y Cuentas por<br>Cobrar a Corto Plazo |                    |                                |       |
| ✓ Activos No Corrientes                       |                    |                                |       |
| Activos Financieros no<br>Corrientes          |                    |                                |       |
| Inversiones Financieras                       |                    |                                |       |
| Propiedades, Plantas y<br>Equipos             |                    |                                |       |
| Activos Intangibles                           |                    |                                |       |
| > Pasivos                                     |                    |                                |       |
| > Patrimonio                                  |                    |                                |       |
| > Impuesto a Pagar                            |                    |                                |       |

#### Activos Corrientes

Efectivo / Equivalente de Efectivo: Permite registrar la información del efectivo en bancos nacionales y las inversiones temporales

#### Registro de Efectivo en Bancos Nacionales.

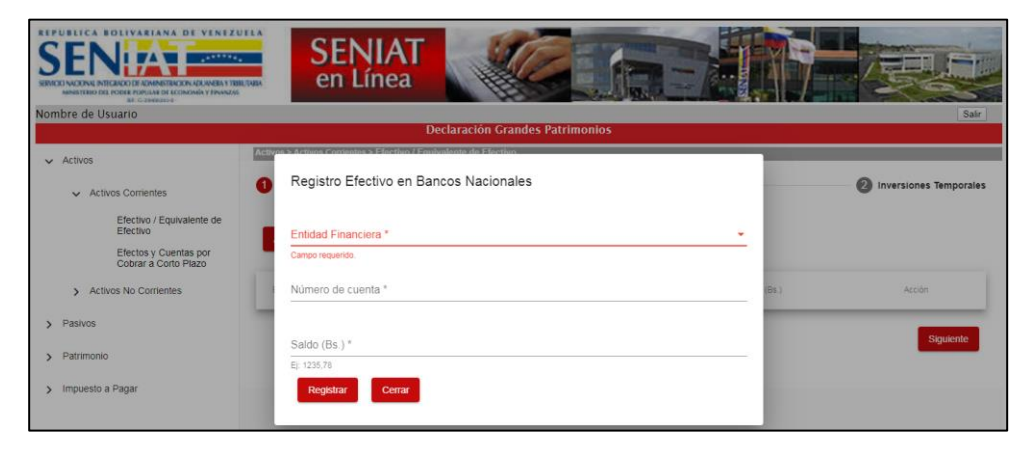

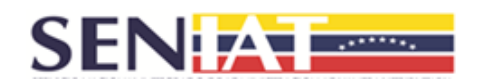

| Efectivo en Bancos Nacionales |                                                                                  |  |  |
|-------------------------------|----------------------------------------------------------------------------------|--|--|
| Entidad Financiera            | Seleccione el nombre de la Entidad Financiera de la cuenta bancaria a registrar. |  |  |
| Nro. de Cuenta                | Registre el número de la cuenta bancaria.                                        |  |  |
| Saldo Bs.                     | Registre el saldo de la cuenta bancaria a la fecha de su declaración.            |  |  |

#### **Registro Inversiones Temporales.**

|                                               |      | SENIAT<br>en Línea                               |            |                     |
|-----------------------------------------------|------|--------------------------------------------------|------------|---------------------|
| mbre de Usuario                               |      |                                                  |            | Sa                  |
| - Activos                                     | Acin | Registro Inversiones Temporales                  |            |                     |
| <ul> <li>Activos Corrientes</li> </ul>        | 0    | Rif de la Empresa *<br>Ingrese RiF de la Empresa | _          | Inversiones Tempora |
| Efectivo / Equivalente de<br>Efectivo         |      | Campo requerido.                                 |            |                     |
| Efectos y Cuentas por<br>Cobrar a Corto Plazo | -    | Razón Social *                                   |            |                     |
| > Activos No Corrientes                       |      |                                                  | onto (Bs.) | Acción              |
| Pasivos                                       |      | Descripción de la inversión *                    |            | Atrie               |
| Patrimonio                                    |      | Monto (Br.) *                                    |            |                     |
| Impuesto a Pagar                              |      | E): 1235,78                                      |            |                     |
|                                               |      | Registrar Cerrar                                 | _          |                     |

| Inversiones Temporales      |                                                                  |  |  |
|-----------------------------|------------------------------------------------------------------|--|--|
| RIF de la Empresa           | Ingrese el número de RIF de la empresa.                          |  |  |
| Razón Social                | Información mostrada automáticamente por el sistema.             |  |  |
| Descripción de la Inversión | Corresponde a las características de las inversiones temporales. |  |  |
| Monto Bs.                   | Registre el valor de la inversión.                               |  |  |

Efectos y Cuentas a Cobrar a Corto Plazo: Permite registrar la información de los efectos por cobrar, cuentas por cobrar, provisión de cobro dudoso e inventario.

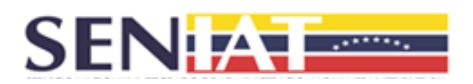

# Registro Efectos por Cobrar a Corto Plazo.

|                                               | SENIAT<br>en Línea                         |                                    |
|-----------------------------------------------|--------------------------------------------|------------------------------------|
| Nombre de Usuario                             |                                            | Salir                              |
| × Activos                                     | Registro Efectos por Cobrar a Corto Plazo  |                                    |
| <ul> <li>Activos Corrientes</li> </ul>        | Rit del Deudor *<br>Ingrese Rif del Deudor | ión de Cobro Dudoso 🛛 🚺 Inventario |
| Efectivo / Equivalente de<br>Efectivo         | Campo requendo.                            | -                                  |
| Efectos y Cuentas por<br>Cobrar a Corto Plazo | Razón Social *                             | -                                  |
| > Activos No Comentes                         | Descripción del Documento *                | Acción                             |
| > Pasivos                                     |                                            | Siquiente                          |
| > Patrimonio                                  | Monto (Bs.) *                              |                                    |
| > Impuesto a Pagar                            | E: 1225.75.<br>Regelatar Cerrar            |                                    |

| Efectos a Cobrar a Corto Plazo |                                                      |  |  |
|--------------------------------|------------------------------------------------------|--|--|
| RIF del Deudor                 | Ingrese el número de RIF del Deudor.                 |  |  |
| Razón Social                   | Información mostrada automáticamente por el sistema. |  |  |
| Descripción del Documento      | Corresponde a las características del documento.     |  |  |
| Monto Bs.                      | Registre el valor de los efectos a cobrar.           |  |  |

### Registro Cuentas por Cobrar a Corto Plazo.

|                                                                                | SENIAT<br>en Línea                                  |                                     |
|--------------------------------------------------------------------------------|-----------------------------------------------------|-------------------------------------|
| Vombre de Usuario                                                              | Registro Cuentas por Cobrar a Corto Plazo           | Satr                                |
| Activos Corrientes     Efectivo / Equivalente de     Efectivo / Equivalente de | Rif Deudor *<br>Ingrese Rif Deudor<br>Caneo regundo | ilón de Cobro Dudoso 🛛 🔇 Inventario |
| Efectos y Cuentas por<br>Cobrar a Conto Plazo                                  | Razón Social *                                      | Acadan                              |
| Pasivos     Patrimonio                                                         | Descripción del Documento *                         | Atrás Siguiente                     |
| > Impuesto a Pagar                                                             | Ej 1235.78<br>Registrar Certar                      | -                                   |
|                                                                                |                                                     |                                     |

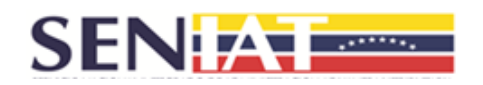

| Cuentas por Cobrar a Corto Plazo |                                                      |  |  |
|----------------------------------|------------------------------------------------------|--|--|
| RIF del Deudor                   | Ingrese el número de RIF del Deudor.                 |  |  |
| Razón Social                     | Información mostrada automáticamente por el sistema. |  |  |
| Descripción del Documento        | Corresponde a las características del documento.     |  |  |
| Monto Bs.                        | Registre el valor de las cuentas por cobrar.         |  |  |

# Registro Provisión de Cobro Dudoso.

|                                               | SENIAT<br>en Línea                               | C.A.                               |                           |            |
|-----------------------------------------------|--------------------------------------------------|------------------------------------|---------------------------|------------|
| Nombre de Usuario                             |                                                  |                                    |                           | Salir      |
|                                               | Decla                                            | ración Grandes Patrimonios         |                           |            |
| V Activos                                     | Activos > Activos Comentes > Efectos y Cuentas j | sor Cobrar a Corto Plazo           |                           |            |
| <ul> <li>Activos Corrientes</li> </ul>        | Sefectos por Cobrar a Corto Plazo                | 💋 Cuentas por Cobrar a Corto Plazo | Provisión de Cobro Dudoso | Inventario |
| Efectivo / Equivalente de<br>Efectivo         | Registro Provisión de Cobro                      | Dudoso                             |                           |            |
| Efectos y Cuentas por<br>Cobrar a Corto Plazo | Monto (Bs.) *                                    |                                    |                           |            |
| > Activos No Corrientes                       | Campo requerido.                                 |                                    | Acción                    |            |
| > Pasivos                                     | Registrar Cerrar                                 |                                    | Atrás                     | Siguiente  |
| > Patrimonio                                  |                                                  |                                    |                           |            |
| > Impuesto a Pagar                            |                                                  |                                    |                           |            |

| Provisión de Cobro Dudoso |                                                       |  |
|---------------------------|-------------------------------------------------------|--|
| Provisión de Cobro Dudoso | Registre el monto estimado de las deudas incobrables. |  |

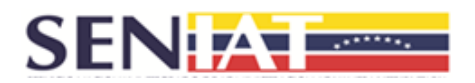

#### Registro Inventario.

|                                               | Registro Inventario |                                     |
|-----------------------------------------------|---------------------|-------------------------------------|
| Nombre de Usuario                             | Descripción *       | Sair                                |
|                                               | Ingrese Descripción |                                     |
| ✓ Activos                                     | Campo requerido.    |                                     |
| ✓ Activos Corrientes                          | Estado *            | lión de Cobro Dudoso 🛛 🚺 Inventario |
| Efectivo / Equivalente de<br>Efectivo         |                     |                                     |
| Efectos y Cuentas por<br>Cobrar a Corto Plazo | Municipio *         |                                     |
| > Activos No Corrientes                       | Parroquia *         | (Bs.) Acción                        |
| > Pasivos                                     |                     | Atrás                               |
| > Patrimonio                                  | Dirección *         |                                     |
| > Impuesto a Pagar                            |                     |                                     |
|                                               | Monto (Bs.) *       |                                     |
|                                               | EJ: 1235.78         |                                     |
|                                               | Registrar           |                                     |
|                                               |                     |                                     |

| Inventario  |                                                                           |  |
|-------------|---------------------------------------------------------------------------|--|
| Descripción | Corresponde a todos los materiales utilizados para la producción o venta. |  |
| Estado      | Seleccione el estado donde se encuentra ubicado el inventario.            |  |
| Municipio   | Seleccione el municipio donde se encuentra ubicado el inventario.         |  |
| Dirección   | Registre la información de ubicación del inventario.                      |  |
| Monto Bs.   | Registre el valor del inventario.                                         |  |

# Activos No Corrientes

Activos Financieros no Corrientes: Permite registrar la información de los efectos y cuentas por cobrar a largo plazo.

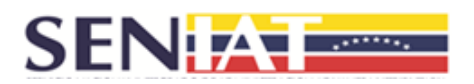

#### Registro Efectos por Cobrar a Largo Plazo.

|                                           | SENIAT<br>en Línea                        |                                    |
|-------------------------------------------|-------------------------------------------|------------------------------------|
| Nombre de Usuario                         |                                           | Salir                              |
| ✓ Activos                                 | Registro Efectos por Cobrar a Largo Plazo |                                    |
| > Activos Corrientes                      | Rif Deudor *<br>Ingrese Rif Deudor        | Q Cuentas por Cobrar a Largo Plazo |
| <ul> <li>Activos No Corrientes</li> </ul> | Campo requendo.                           | -                                  |
| Activos Financieros no<br>Corrientes      | Razón Social *                            |                                    |
| Inversiones Financieras                   |                                           | Acción                             |
| Propiedades, Plantas y<br>Equipos         | Descripción del Instrumento *             | Sicularita                         |
| Activos Intangibles                       | Monto (Bs.) *                             | Siguence                           |
| > Pasivos                                 | Ej: 1235,78                               |                                    |
| > Patrimonio                              | Registrar Cerrar                          |                                    |
| > Impuesto a Pagar                        |                                           |                                    |

| Cuentas por Cobrar a Corto Plazo |                                                      |  |  |
|----------------------------------|------------------------------------------------------|--|--|
| RIF del Deudor                   | Ingrese el número de RIF del Deudor.                 |  |  |
| Razón Social                     | Información mostrada automáticamente por el sistema. |  |  |
| Descripción del Instrumento      | Corresponde a las características del instrumento.   |  |  |
| Monto Bs.                        | Registre el valor de los efectos por cobrar.         |  |  |

#### Registro Cuentas por Cobrar a Largo Plazo.

|                                      | SENIAT<br>en Línea                        |                                    |
|--------------------------------------|-------------------------------------------|------------------------------------|
| Nombre de Usuario                    |                                           | Sair                               |
| 🗸 Activos                            | Registro Cuentas por Cobrar a Largo Plazo |                                    |
| > Activos Corrientes                 | Rif Deudor*                               | 2 Cuentas por Cobrar a Largo Plazo |
| ✓ Activos No Corrientes              | Campo requerido.                          | _                                  |
| Activos Financieros no<br>Corrientes | Razón Social *                            |                                    |
| Inversiones Financieras              |                                           | Acción                             |
| Propiedades, Plantas y<br>Equipos    | Descripción del Instrumento *             | A1/4-                              |
| Activos Intangibles                  | Monto (Bs.) *                             | Aud                                |
| > Pasivos                            | Ej. 1235,76                               |                                    |
| > Patrimonio                         | Registrar Cerrar                          |                                    |
| > Impuesto a Pagar                   |                                           | _                                  |

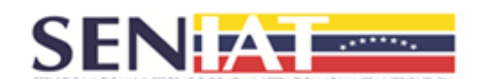

| Cuentas por Cobrar a Corto Plazo |                                                      |  |  |
|----------------------------------|------------------------------------------------------|--|--|
| RIF del Deudor                   | Ingrese el número de RIF del Deudor.                 |  |  |
| Razón Social                     | Información mostrada automáticamente por el sistema. |  |  |
| Descripción del Instrumento      | Corresponde a las facturas emitidas al cliente.      |  |  |
| Monto Bs.                        | Registre el valor de los efectos por cobrar.         |  |  |

Inversiones Financieras: Permite registrar la información de las inversiones en acciones, en bonos e inmuebles.

#### Registro Inversiones en Acciones.

|                                     | SENIAT<br>en Línea                              |                          |
|-------------------------------------|-------------------------------------------------|--------------------------|
| Nombre de Usuario                   |                                                 | Sair                     |
| ✓ Activos                           | Registro Inversiones en Acciones                |                          |
| > Activos Comentes                  | RF de la Empresa*     Ingrese Rif de la Empresa | Inversiones en inmuebles |
| ✓ Activos No Corrientes             | Campo requerido.                                |                          |
| Activos Financieros no<br>Comientes | Razón Social *                                  |                          |
| Inversiones Financieras             |                                                 | or (Bs.) Acción          |
| Propiedades, Plantas y<br>Equipos   | Descripción de la Inversión *                   | Skniente                 |
| Activos Intangibles                 |                                                 | Ogurane                  |
|                                     | Valor (Bs.) *                                   |                          |
| > Pasivos                           | EJ: 1235,78                                     |                          |
| > Patrimonio                        | Registrar Cerrar                                |                          |
| > Impuesto a Pagar                  |                                                 |                          |

| Inversiones en Acciones |                                                                   |  |  |
|-------------------------|-------------------------------------------------------------------|--|--|
| RIF de la Empresa       | Ingrese el número de RIF de la empresa.                           |  |  |
| Razón Social            | Información mostrada automáticamente por el sistema.              |  |  |
| Descripción             | Corresponde a las características de las inversiones en acciones. |  |  |
| Monto Bs.               | Registre el valor de las inversiones en acciones.                 |  |  |

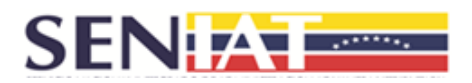

#### Registro Inversiones en Bonos.

|                                      |      | SENIAT<br>en Línea                               | B    |       |                         |
|--------------------------------------|------|--------------------------------------------------|------|-------|-------------------------|
| Nombre de Usuario                    | -    |                                                  |      |       | Salir                   |
| ✓ Activos                            | ARIN | Registro Inversiones en Bonos                    |      |       |                         |
| > Activos Corrientes                 | 0    | RIF de la Empresa *<br>Ingrese RIF de la Empresa |      | 6     | oversiones en inmuebles |
| ✓ Activos No Corrientes              |      | Campo requerido.                                 |      |       |                         |
| Activos Financieros no<br>Corrientes |      | Razón Social *                                   |      |       |                         |
| Inversiones Financieras              | 19   |                                                  | pr ( | (84.) | Acción                  |
| Propiedades, Plantas y<br>Equipos    | 1    | Descripción de la Inversion *                    |      |       | trás Siguiente          |
| Activos Intangibles                  |      | Valor (Bs.) *                                    |      |       |                         |
| > Pasivos                            |      | Ej: 1235,78                                      |      |       |                         |
| > Patrimonio                         |      | Registrar Cerrar                                 |      |       |                         |
| > Impuesto a Pagar                   |      |                                                  | _    |       |                         |

| Inversiones en Bonos |                                                                |  |
|----------------------|----------------------------------------------------------------|--|
| RIF de la Empresa    | Ingrese el número de RIF de la empresa que emite el bono.      |  |
| Razón Social         | Información mostrada automáticamente por el sistema.           |  |
| Descripción          | Corresponde a las características de las inversiones en bonos. |  |
| Monto Bs.            | Registre el valor de las inversiones en bonos.                 |  |

# Registro Inversiones en Inmuebles.

|                                                          | SENIAI<br>en Línea                                                   | 行灵史                       |
|----------------------------------------------------------|----------------------------------------------------------------------|---------------------------|
| mbre de Usuario                                          | Registro Inversiones en Inmuebles                                    | Salir                     |
| Activos     Activos Comentes                             | Descripción de la Inversión *<br>Ingrese Descripción de la Inversión | 3 inversiones en Inmueble |
| Activos No Corrientes     Activos Financieros no         | Campo requirido.<br>Dirección *                                      |                           |
| Corrientes<br>Inversiones Financieras                    | Estado *                                                             | Valor (Bs.) Acción        |
| Propiedades, Plantas y<br>Equipos<br>Activos Intangibles | Municipio *                                                          | Atrás                     |
| Pasivos                                                  | Valor (Bs.) *                                                        |                           |
| Patrimonio                                               | E; 1235.75<br>Registrar Cerrar                                       |                           |

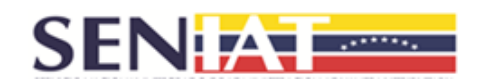

| Inversiones en Inmuebles |                                                                    |
|--------------------------|--------------------------------------------------------------------|
| Descripción              | Corresponde a las características de las inversiones en inmuebles. |
| Estado                   | Seleccione el estado donde se encuentra ubicada la inversión.      |
| Municipio                | Seleccione el municipio donde se encuentra ubicada la inversión.   |
| Dirección                | Registre la información de ubicación de la inversión.              |
| Monto Bs.                | Registre el valor de la inversión.                                 |

Propiedades, Plantas y Equipos: Permite registrar la información de los inmuebles, terrenos, maquinaria, vehículos, naves y aeronaves, equipos, muebles y enseres, obras de arte y joyas.

Para el caso de los bienes inmuebles ubicados en el exterior (artículo 17, de la Gaceta Oficial N° 41.696 de fecha 16/08/19), registre la dirección del mismo y seleccione en los campos Estado y Municipio la opción **NO DISPONIBLE.** 

|                                    | SENIAT<br>en Línea                      |                               |                          |
|------------------------------------|-----------------------------------------|-------------------------------|--------------------------|
| Nombre de Usuario                  | Registro Inmuebles                      |                               | Salir                    |
| ✓ Activos                          | Tipo *                                  |                               | _                        |
| > Activos Corrientes               | Campo requerido.<br>Vivenda Principal * | Equipos,<br>Muebles y Enseres | Obras de Arte<br>y Joyas |
| ✓ Activos No Corrientes            | Seleccione                              |                               |                          |
| Activos Financieros no<br>Comentes | Dirección *                             |                               |                          |
| Inversiones Financieras            |                                         | Valor (Bs.)                   | Acción                   |
| Propiedades, Plantas y<br>Equipos  | Estado *                                | _                             | Tiestante                |
| Activos Intangibles                | Municipio *                             |                               | orguente                 |
| > Pasivos                          |                                         |                               |                          |
| > Patrimonio                       | Valor (Bs.) *                           |                               |                          |
| · · ·                              | E: 1235,78                              |                               |                          |
| > Impuesto a Pagar                 | Registrar Cerrar                        |                               |                          |
|                                    |                                         |                               |                          |

#### **Registro Inmuebles.**

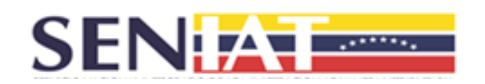

| Inmuebles   |                                                                                                    |
|-------------|----------------------------------------------------------------------------------------------------|
| Descripción | Seleccione el tipo de inmueble e indique si el mismo está registrado como vivienda principal o no. |
| Dirección   | Registre la información de ubicación del inmueble.                                                 |
| Estado      | Seleccione el estado donde se encuentra ubicado el inmueble.                                       |
| Municipio   | Seleccione el municipio donde se encuentra ubicado el inmueble.                                    |
| Monto Bs.   | Registre el valor del inmueble.                                                                    |

# Registro Terrenos.

| SEN A BOLIVARIANA DE VENEZUER                                                              | SENIAT<br>en línea                   |                   |
|--------------------------------------------------------------------------------------------|--------------------------------------|-------------------|
| senstratio nut interes handlas de activides y finances<br>es commente<br>Nombre de Usuario | Declaración Canadar Batelimonias     | Sair              |
| ✓ Activos                                                                                  | Registro Terrenos                    | Equipor           |
| > Activos Corrientes                                                                       | Direction *                          | Muebles y Enseres |
| ✓ Activos No Comentes                                                                      | Ingrese Dirección<br>Campo requeido. |                   |
| Activos Financieros no<br>Corrientes                                                       | Estado *                             | •                 |
| Inversiones Financieras                                                                    |                                      | Acción            |
| Propiedades, Plantas y<br>Equipos                                                          | Municipio *                          | Atrās Siguiente   |
| Activos Intangibles                                                                        | Valor (Bs.) *                        |                   |
| > Pasivos                                                                                  | EJ: 1236,78                          |                   |
| > Patrimonio                                                                               | Registrar Cerrar                     |                   |
| > Impuesto a Pagar                                                                         |                                      | -                 |

| Terrenos  |                                                                |
|-----------|----------------------------------------------------------------|
| Dirección | Registre la información de ubicación del terreno.              |
| Estado    | Seleccione el estado donde se encuentra ubicado el terreno.    |
| Municipio | Seleccione el municipio donde se encuentra ubicado el terreno. |
| Valor Bs. | Registre el valor del terreno.                                 |

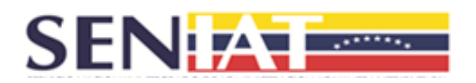

#### Registro Maquinaria.

|                                                                                        | SENIAT<br>en Línea                   |                               |                          |
|----------------------------------------------------------------------------------------|--------------------------------------|-------------------------------|--------------------------|
| Nombre de Usuario                                                                      | Registro Maquinaria                  |                               | Sair                     |
| Activos     Activos Comentes                                                           | Descripción *<br>Ingrese Descripción | Equipos,<br>Muebles y Enseres | Obras de Arte<br>y Joyas |
| <ul> <li>Activos No Comientes</li> <li>Activos Financieros no<br/>Comientes</li> </ul> | Campo regundo.<br>Marca *            |                               |                          |
| Inversiones Financieras                                                                | Modelo *                             |                               | Acción                   |
| Propiedades, Plantas y<br>Equipos<br>Activos Intangibles                               | Año *                                | Atrá                          | Siguiente                |
| > Pasivos                                                                              | Valor (Bs.) *                        |                               |                          |
| > Patrimonio                                                                           | E): 1235,78                          |                               |                          |
| > Impuesto a Pagar                                                                     | Reguliar Cerral                      |                               |                          |

| Maquinaria  |                                                                   |
|-------------|-------------------------------------------------------------------|
| Descripción | Corresponde a la descripción de la maquinaria.                    |
| Estado      | Seleccione el estado donde se encuentra ubicada la maquinaria.    |
| Municipio   | Seleccione el municipio donde se encuentra ubicada la maquinaria. |
| Dirección   | Registre la información de ubicación de la maquinaria.            |
| Monto Bs.   | Registre el valor de la maquinaria.                               |

# Registro Vehículos, Naves y Aeronaves.

|                                                          | SENIAT<br>en Línea                   |                             |
|----------------------------------------------------------|--------------------------------------|-----------------------------|
| Nombre de Usuario                                        | Desister Mahlander Manager A         | Sair                        |
| Activ                                                    | Registro Veniculos,Naves y Aeronaves |                             |
| <ul> <li>Activos</li> </ul>                              | Tipo*                                | Faulant Obras da Arta       |
| > Activos Corrientes                                     | Campo requerido.                     | Muebles y Enseres O y Joyas |
| ✓ Activos No Corrientes                                  | Marca *                              |                             |
| Activos Financieros no<br>Corrientes                     |                                      |                             |
| Inversiones Financieras                                  | Modelo *                             | Acción                      |
| Propiedades, Plantas y<br>Equipos<br>Activos Intangibles | Año *                                | Atrás Siguiente             |
| > Pasivos                                                | Valor (Bs.) *                        |                             |
| > Patrimonio                                             | E; 1235.70                           |                             |
| > Impuesto a Pagar                                       | Registrar Cerrar                     |                             |
|                                                          |                                      |                             |

Gerencia General de Tecnología de Información y Comunicaciones

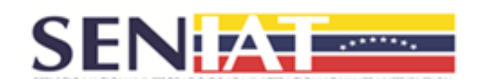

| Vehículos, Naves y Aeronaves |                                                                                     |  |
|------------------------------|-------------------------------------------------------------------------------------|--|
| Descripción                  | Seleccione el tipo de bien a registrar: vehículo, nave o aeronave.                  |  |
| Estado                       | Seleccione el estado donde se encuentra ubicado el vehículo, la nave o aeronave.    |  |
| Municipio                    | Seleccione el municipio donde se encuentra ubicado el vehículo, la nave o aeronave. |  |
| Dirección                    | Registre la información de ubicación del vehículo, la nave o aeronave.              |  |
| Monto Bs.                    | Registre el valor del vehículo, la nave o aeronave.                                 |  |

# Registro Equipos, Muebles y Enseres.

|                                      | SENIAT<br>en Línea                                             |                                                        |
|--------------------------------------|----------------------------------------------------------------|--------------------------------------------------------|
| Nombre de Usuario                    |                                                                | Sair                                                   |
|                                      | Declaración Grandes Patrimonios                                |                                                        |
| ✓ Activos                            | tivos > Activos No Corrientes > Propiedades, Plantas y Equipos |                                                        |
| > Activos Corrientes                 | Registro Equipos, Muebles y Enseres                            | Equipos,<br>Muebles y Enseres Obras de Arte<br>y Joyas |
| ✓ Activos No Corrientes              | Tipo *                                                         |                                                        |
| Activos Financieros no<br>Corrientes | Campo requerido.                                               |                                                        |
| Inversiones Financieras              | Descripción *                                                  | Acción                                                 |
| Propiedades, Plantas y<br>Equipos    | Valor (Bs.) *                                                  | Atrás Struiente                                        |
| Activos Intangibles                  | Ej: 1235,78                                                    |                                                        |
| > Pasivos                            | Registrar                                                      |                                                        |
| > Patrimonio                         |                                                                | _                                                      |
| > Impuesto a Pagar                   |                                                                |                                                        |

| Equipos, Muebles y Enseres |                                                                                      |
|----------------------------|--------------------------------------------------------------------------------------|
| Descripción                | Seleccione el tipo de bien a registrar: equipos, muebles<br>o enseres.               |
| Estado                     | Seleccione el estado donde se encuentran ubicados los equipos, muebles o enseres.    |
| Municipio                  | Seleccione el municipio donde se encuentran ubicados los equipos, muebles o enseres. |
| Dirección                  | Registre la información de ubicación de los equipos, muebles o enseres.              |
| Monto Bs.                  | Registre el valor de los equipos, muebles o enseres.                                 |

Gerencia General de Tecnología de Información y Comunicaciones

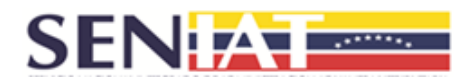

#### Registro Obras de Arte y Joyas.

|                                           | SENIAT<br>en Línea              |                                                                  |
|-------------------------------------------|---------------------------------|------------------------------------------------------------------|
| Nombre de Usuario                         | Declaración Crandor Patrimovior | Sair                                                             |
|                                           | Declaración Grandes Patrimonios |                                                                  |
| Activos     Activos Comentes              | Registro Obras de Arte y Joyas  | Equipos,<br>Muebles y Enseres <b>()</b> Obras de Arte<br>y Joyas |
| <ul> <li>Activos No Corrientes</li> </ul> | Tipo *                          |                                                                  |
| Activos Financieros no<br>Corrientes      | Campo requerido                 |                                                                  |
| Inversiones Financieras                   | Descripción *                   | Acción                                                           |
| Propiedades, Plantas y<br>Equipos         | Voles (Pa ) *                   |                                                                  |
| Activos Intangibles                       | E): 1235,78                     |                                                                  |
| > Pasivos                                 | Registrar Cerrar                |                                                                  |
| > Patrimonio                              |                                 |                                                                  |
| > Impuesto a Pagar                        |                                 |                                                                  |

| Obras de Arte y Joyas |                                                                                 |  |
|-----------------------|---------------------------------------------------------------------------------|--|
| Descripción           | Seleccione el tipo de bien a registrar: obras de arte o joyas.                  |  |
| Estado                | Seleccione el estado donde se encuentran ubicadas las obras de arte o joyas.    |  |
| Municipio             | Seleccione el municipio donde se encuentran ubicadas las obras de arte o joyas. |  |
| Dirección             | Registre la información de ubicación de las obras de arte o joyas.              |  |
| Monto Bs.             | Registre el valor de las obras de arte o joyas.                                 |  |

Activos Intangibles: Permite registrar la información de marcas de fábrica, plusvalía, patente y otros activos no corrientes.

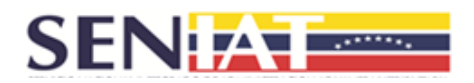

#### Registro Marcas de Fábrica.

|                                      | SENIAT<br>en Línea                             |                             |
|--------------------------------------|------------------------------------------------|-----------------------------|
| Nombre de Usuario                    |                                                | Salir                       |
|                                      | Declaración Grandes Patrimonios                |                             |
| V Activos                            | n > Activos No Contentes > Activos Intannibles |                             |
| > Activos Corrientes                 | Registro Marcas de Fábrica                     | Otros Activos No Corrientes |
| ✓ Activos No Corrientes              | Descripción *                                  |                             |
| Activos Financieros no<br>Corrientes | Campo requerido.                               |                             |
| Inversiones Financieras              | Nro Registro *                                 | Acción                      |
| Propiedades, Plantas y<br>Equipos    |                                                |                             |
| Activos Intangibles                  | Monto (Bs.) *                                  | Siguenie                    |
|                                      | EJ 1235,78                                     |                             |
| > Pasivos                            | Registrar Cerrar                               |                             |
| > Patrimonio                         |                                                |                             |
| > Impuesto a Pagar                   |                                                |                             |

| Marcas de Fábrica |                                                       |  |
|-------------------|-------------------------------------------------------|--|
| Descripción       | Corresponde a la descripción de la marca de fábrica.  |  |
| Nro. de Registro  | Corresponde al N° de registro de la marca de fábrica. |  |
| Monto Bs.         | Registre el monto de la marca de fábrica.             |  |

# Registro Plusvalía.

|                                           | SENIAT<br>en Línea                                  |                             |
|-------------------------------------------|-----------------------------------------------------|-----------------------------|
| Nombre de Usuario                         | Daclaratión Crandar Patrimoniar                     | Salir                       |
| 13                                        | Deciaración Grandes Facilinonios                    |                             |
| 🗸 Activos                                 | Activos > Activos No Comentes > Activos Intangibles |                             |
| > Activos Corrientes                      | Registro Plusvalia                                  | Otros Activos No Corrientes |
| <ul> <li>Activos No Corrientes</li> </ul> |                                                     |                             |
| Activos Financieros no<br>Corrientes      | Descripción *<br>Ingrese Descripción                |                             |
| Inversiones Financieras                   |                                                     | Acción                      |
| Propiedades, Plantas y                    | Monto (Bs.) *                                       |                             |
| Equipos                                   | E: 1235,78                                          | Atrás Siguiente             |
| Activos Intangibles                       | Registrar Cerrar                                    |                             |
| > Pasivos                                 |                                                     |                             |
| > Patrimonio                              |                                                     |                             |
| > Impuesto a Pagar                        |                                                     |                             |

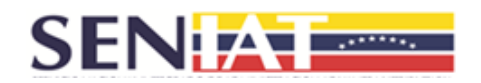

| Plusvalía   |                                                                                                    |  |
|-------------|----------------------------------------------------------------------------------------------------|--|
| Descripción | Corresponde a la descripción de la plusvalía, fondo de<br>comercio perteneciente a la persona jurídica. |  |
| Monto Bs.   | Registre el monto de la plusvalía.                                                                      |  |

# Registro Patente.

|                                      | SENIAT<br>en Línea                             |                             |
|--------------------------------------|------------------------------------------------|-----------------------------|
| Nombre de Usuario                    | Declaración Grandes Patrimonios                | Salir                       |
| Activ                                | as è àrtime les l'ementes à àrthos Intannibles |                             |
| Activos     Activos Corrientes       | Registro Patente                               | Otros Activos No Corrientes |
| ✓ Activos No Corrientes              | Descripción *<br>Ingrese Descripción           |                             |
| Activos Financieros no<br>Corrientes | Campo requerido.                               |                             |
| Inversiones Financieras              | Nro Registro *                                 | Acción                      |
| Propiedades, Plantas y<br>Equipos    | Marke (Pa N                                    | Atrás Siguiente             |
| Activos Intangibles                  | E: 1235.78                                     |                             |
| > Pasivos                            | Registrar Cerrar                               |                             |
| > Patrimonio                         |                                                |                             |
| > Impuesto a Pagar                   |                                                |                             |

| Patente          |                                              |  |
|------------------|----------------------------------------------|--|
| Descripción      | Corresponde a la descripción de la patente.  |  |
| Nro. de Registro | Corresponde al N° de registro de la patente. |  |
| Monto Bs.        | Registre el monto obtenido por la patente.   |  |

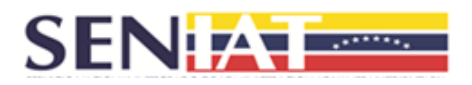

#### **Registro Otros Activos No Corrientes.**

|                                      | SENIAT<br>en Línea                                 |                             |
|--------------------------------------|----------------------------------------------------|-----------------------------|
| Nombre de Usuario                    |                                                    | Salr                        |
|                                      | Declaración Grandes Patrimonios                    |                             |
| V Activos                            | ctivos > Activos No Comentes > Activos Intangibles |                             |
| > Activos Corrientes                 | Registro Otros Activos No Corrientes               | Otros Activos No Corrientes |
| Activos Financieros no<br>Corrientes | Descripción *<br>Ingrese Descripción               |                             |
| Inversiones Financieras              | Campo requerido:                                   | Acción                      |
| Propiedades, Plantas y               | Monto (Bs.) *                                      |                             |
| Activos Intensibles                  | Ej: 1235,78                                        | Atrás                       |
| Activos intangioles                  | Registrar Cerrar                                   |                             |
| > Pasivos                            |                                                    | _                           |
| > Patrimonio                         |                                                    |                             |
| > Impuesto a Pagar                   |                                                    |                             |

| Otros Activos no Corrientes |                                                                           |  |  |
|-----------------------------|---------------------------------------------------------------------------|--|--|
| Descripción                 | Corresponde a los activos que permanecen en la empresa por más de un año. |  |  |
| Monto Bs.                   | Registre el monto de otros activos no corrientes.                         |  |  |

#### 3.2 Pasivos

La sección Pasivos está compuesta por los Pasivos Corrientes y los Pasivos no Corrientes, los cuales a su vez están compuestos de la siguiente manera:

- Pasivos Corrientes: Obligaciones a Terceros.
- Pasivos no Corrientes.

Financieras, Propiedades, Plantas y Equipos y Activos Intangibles.

|                                                                 | SENIAT<br>en Línea |                              |     | -    |
|-----------------------------------------------------------------|--------------------|------------------------------|-----|------|
| MINISTERO DEL POPULAR DE ECONOMA Y FINANZAS<br>RE COMMUNICATION |                    | 143                          |     | Sair |
|                                                                 | L.                 | Declaración Grandes Patrimon | ios |      |
| > Activos                                                       |                    |                              |     |      |
| ✓ Pasivos                                                       |                    |                              |     |      |
| ✓ Pasivos Corrientes                                            |                    |                              |     |      |
| Obligaciones a Terceros                                         |                    |                              |     |      |
| ✓ Pasivos No Corrientes                                         |                    |                              |     |      |
| Gastos y Servicios<br>Cobrados por Anticipado                   |                    |                              |     |      |
| > Patrimonio                                                    |                    |                              |     |      |
| > Impuesto a Pagar                                              |                    |                              |     |      |

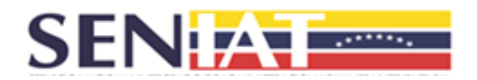

#### Pasivos Corrientes

Obligaciones a Terceros: Permite registrar la información de las obligaciones bancarias, documentos y cuentas por pagar y gastos y servicios cobrados por anticipado.

#### **Registro Obligaciones Bancarias.**

|                         | SENIAT<br>en Línea                               |                                            |
|-------------------------|--------------------------------------------------|--------------------------------------------|
| Nombre de Usuario       | Registra Obligaciones Rangarias                  | Salir                                      |
| > Activos               | Registro Obligaciones Dancanas                   |                                            |
| V Pasivos               | Tipo* 👻                                          | Gastos y Servicios Cobrados por Anticipado |
| ✓ Pasivos Comentes      | Campo requerido.                                 |                                            |
| Obligaciones a Terceros | Entidad Financiera *                             |                                            |
| > Pasivos No Corrientes | Nro Instrumento Financiero *                     | Monto (Bs.) Acción                         |
| > Patrimonio            |                                                  | Siquiente                                  |
| > Impuesto a Pagar      | Monto (B.s.) *<br>Er 1235.78<br>Registrar Cerrar |                                            |

| Obligaciones Bancarias      |                                                                                                    |  |
|-----------------------------|----------------------------------------------------------------------------------------------------|--|
| Tipo                        | Seleccione el tipo de la obligación bancaria: sobregiro<br>bancario, hipotecas, préstamos, tarjetas de crédito,<br>pagarés y otras obligaciones a corto y largo plazo. |  |
| Entidad Financiera          | Seleccione el nombre de la Entidad Financiera con la<br>cual posee la obligación bancaria.                                                                             |  |
| Nro. Instrumento Financiero | Registre el número del instrumento financiero en el cual<br>posee la obligación bancaria.                                                                              |  |
| Monto Bs.                   | Registre el monto de la obligación bancaria a la fecha de su declaración.                                                                                              |  |

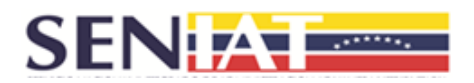

#### Registro Documentos y Cuentas por Pagar.

| Nombre de Usuario       | SENIAT<br>en Línea<br>Registro Documentos y Cuentas por Pagar |                           | Salir             |
|-------------------------|---------------------------------------------------------------|---------------------------|-------------------|
| > Activos               | Tipo *                                                        |                           |                   |
| V Pasivos               | Campo requerido.                                              | Gastos y Servicios Cobrac | os por Anticipado |
| A Dative Comentes       | RIF del Acreedor *                                            |                           |                   |
|                         | E): J1234567880                                               |                           |                   |
| Obligaciones a Terceros | Razón Social *                                                |                           |                   |
| > Pasivos No Corrientes |                                                               | Monto (Bs.)               | Acción            |
| > Patrimonio            | Descripción *                                                 | Atrás                     | Siguiente         |
| > Impuesto a Pagar      |                                                               |                           |                   |
|                         | Monto (Bs.) *                                                 |                           |                   |
|                         | EJ. 1235,79                                                   |                           |                   |
|                         | Registrar Cerrar                                              |                           |                   |

| Documentos y Cuentas por Pagar |                                                                                                    |  |
|--------------------------------|----------------------------------------------------------------------------------------------------|--|
| Тіро                           | Seleccione el tipo de pasivo: cuentas por pagar a corto y largo plazo, efectos por pagar a corto y largo e intereses por pagar a corto y largo plazo. |  |
| RIF del Acreedor               | Ingrese el número de RIF del Acreedor.                                                                                                    |  |
| Razón Social                   | Información mostrada automáticamente por el sistema.                                                                                                  |  |
| Descripción                    | Corresponde a las características de las transacciones.                                                                                               |  |
| Monto Bs.                      | Registre el monto del pasivo.                                                                                                    |  |

# Registro Gastos y Servicios Cobrados por Anticipado.

|                                                                         | SENIAT<br>en Línea                                  |                                            |
|-------------------------------------------------------------------------|-----------------------------------------------------|--------------------------------------------|
| Nombre de Usuario                                                       | Registro Gastos y Servicios Cobrados por Anticipado | Salr                                       |
| > Activos                                                               | Тро*                                                |                                            |
| ✓ Pasivos                                                               | Campo requerido.                                    | Gastos y Servicios Cobrados por Anticipado |
| <ul> <li>Pasivos Corrientes</li> <li>Obligaciones a Terceros</li> </ul> | RIF del Cliente *<br>Ej: J1234681960                |                                            |
| > Pasivos No Corrientes                                                 | Razón Social *                                      | Monto (Bs.) Acción                         |
| > Patrimonio                                                            | Descripción *                                       | Ards                                       |
| > Impuesto a Pagar                                                      |                                                     | Alles                                      |
|                                                                         | Monto (Bs.) *                                       |                                            |
|                                                                         | Ej: 125.78<br>Registrar Cerrar                      |                                            |

Gerencia General de Tecnología de Información y Comunicaciones

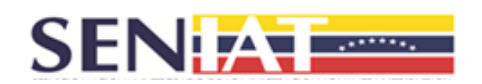

| Gastos y Servicios Cobrados por Anticipado |                                                                                          |  |
|--------------------------------------------|------------------------------------------------------------------------------------------|--|
| Тіро                                       | Seleccione el tipo de pasivo: anticipos de clientes e intereses cobrados por anticipado. |  |
| RIF del Cliente                            | Ingrese el número de RIF del cliente.                                                    |  |
| Razón Social                               | Información mostrada automáticamente por el sistema.                                     |  |
| Descripción                                | Corresponde a las características de las transacciones.                                  |  |
| Monto Bs.                                  | Registre el monto del pasivo.                                                            |  |

#### Pasivos No Corrientes

Gastos y Servicios Cobrados por Anticipado: Permite registrar la información de los gastos y servicios cobrados por anticipado.

Registro Gastos y Servicios Cobrados por Anticipado.

|                                                                                                    | SENIAT<br>en Línea                                  |                     |
|----------------------------------------------------------------------------------------------------|-----------------------------------------------------|---------------------|
| Nombre de Usuario                                                                                      | Registro Gastos y Servicios Cobrados por Anticipado | Sair                |
| > Activos                                                                                              | Тро *                                               |                     |
| v Pasivos                                                                                              | Campo requerido.                                    |                     |
| > Pasivos Corrientes                                                                                   | RIF del Cliente *                                   |                     |
| <ul> <li>Pasivos No Corrientes</li> <li>Gastos y Servicios</li> <li>Cobrados por Anticipado</li> </ul> | Razón Social *                                      | Monto (Bis.) Acción |
| > Patrimonio                                                                                           | Descripción *                                       |                     |
| > Impuesto a Pagar                                                                                     | Monto (Bs.) *<br>Ej 1235.76<br>Registrar            |                     |

| Gastos y Servicios Cobrados por Anticipado |                                                                                                    |  |
|--------------------------------------------|----------------------------------------------------------------------------------------------------|--|
| Тіро                                       | Seleccione el tipo de pasivo: arrendamientos cobrados por anticipado y otros pasivos no corrientes. |  |
| RIF del Cliente                            | Ingrese el número de RIF del cliente.                                                               |  |
| Razón Social                               | Información mostrada automáticamente por el sistema.                                                |  |
| Descripción                                | Corresponde a las características de las transacciones.                                             |  |

Gerencia General de Tecnología de Información y Comunicaciones

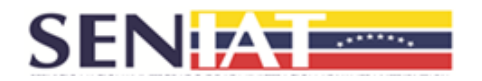

Monto Bs. Registre el monto del pasivo.

### 3.3 Patrimonio

En esta sección debe registrar la información correspondiente al Capital Social, Superávit, Reservas y Utilidad del Ejercicio.

|                    | SENIAT<br>en Línea |                     |       |
|--------------------|--------------------|---------------------|-------|
| Nombre de Usuario  |                    |                     | Salir |
|                    | Declaración        | Grandes Patrimonios |       |
| > Activos          |                    |                     |       |
| > Pasivos          |                    |                     |       |
| V Patrimonio       |                    |                     |       |
| Patrimonio         |                    |                     |       |
| > Impuesto a Pagar |                    |                     |       |

# **Registro Patrimonio**

|                    | SENIAT<br>en Línea              |        |
|--------------------|---------------------------------|--------|
| Nombre de Usuario  |                                 | Salir  |
|                    | Declaración Grandes Patrimonios |        |
| > Activos          | ionio > Patrimonio              |        |
| > Pasivos          | Registro Patrimonio             |        |
| ✓ Patrimonio       | Teo 8                           |        |
| Patrimonio         | Capital Social                  |        |
| > Impuesto a Pagar | Superávit                       | Acción |
|                    | Reservas                        |        |
|                    | Utilidad del Ejercicio          |        |
|                    |                                 |        |
|                    |                                 |        |
|                    |                                 |        |
|                    |                                 |        |

|            | Patrimonio                                                                                             |
|------------|----------------------------------------------------------------------------------------------------|
| Patrimonio | Seleccione el patrimonio a registrar: Capital Social,<br>Superávit, Reservas y Utilidad del Ejercicio. |

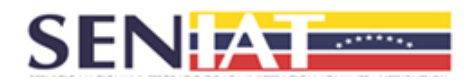

#### 3.4 Impuesto a Pagar

Esta sección está compuesta por la Autoliquidación del Patrimonio y la Determinación del Impuesto a Pagar, ambas opciones muestran montos calculados por el sistema en base a la información registrada previamente.

|                                       | SENIAT<br>en Línea              |      |
|---------------------------------------|---------------------------------|------|
| Nombre de Usuario                     | 8                               | alir |
|                                       | Declaración Grandes Patrimonios |      |
| > Activos                             |                                 |      |
| > Pasivos                             |                                 |      |
| > Patrimonio                          |                                 |      |
| <ul> <li>Impuesto a Pagar</li> </ul>  |                                 |      |
| Autoliquidación del Patrimonio        |                                 |      |
| Determinación del Impuesto a<br>Pagar |                                 |      |

Autoliquidación del Patrimonio: Muestra el total de los activos, los pasivos, y el Patrimonio Neto.

|                                       | SENIAT<br>en Línea                                |            |
|---------------------------------------|---------------------------------------------------|------------|
| Nombre de Usuario                     |                                                   | Salir      |
|                                       | Declaración Grandes Patrimonios                   |            |
| > Activos                             | Impuesto a pagar > Autoliquidación del Patrimonio |            |
|                                       | Autoliquidación del l                             | Patrimonio |
| > Pasivos                             | Activos                                           | 0,00       |
| > Patrimonio                          | Pasivos:                                          | 0,00       |
| <ul> <li>Impuesto a Pagar</li> </ul>  | Patrimonio Neto:                                  | 0,00       |
| Autoliquidación del Patrimonio        |                                                   |            |
| Determinación del Impuesto a<br>Pagar |                                                   |            |

> Determinación del Impuesto a Pagar: Muestra el Impuesto a Pagar.

| REPUBLICA BOLIVARIANA DE VENZA<br>SERVICIA DOLIVARIANA DE VENZA<br>BERCONSTRUMENTARIO DE CONSTRUCTORIO DE CONSTRUCTORIO<br>BERCONSTRUMENTARIO DE CONSTRUCTORIO DE CONSTRUCTORIO<br>BERCONSTRUCTORIO DE CONSTRUCTORIO DE CONSTRUCTORIO<br>RECONSTRUCTORIO DE CONSTRUCTORIO DE CONSTRUCTORIO<br>RECONSTRUCTORIO DE CONSTRUCTORIO DE CONSTRUCTORIO<br>RECONSTRUCTORIO DE CONSTRUCTORIO DE CONSTRUCTORIO<br>RECONSTRUCTORIO DE CONSTRUCTORIO DE CONSTRUCTORIO<br>RECONSTRUCTORIO DE CONSTRUCTORIO DE CONSTRUCTORIO<br>RECONSTRUCTORIO DE CONSTRUCTORIO DE CONSTRUCTORIO<br>RECONSTRUCTORIO DE CONSTRUCTORIO DE CONSTRUCTORIO<br>RECONSTRUCTORIO DE CONSTRUCTORIO DE CONSTRUCTORIO<br>RECONSTRUCTORIO DE CONSTRUCTORIO DE CONSTRUCTORIO DE CONSTRUCTORIO<br>RECONSTRUCTORIO DE CONSTRUCTORIO DE CONSTRUCTORIO<br>RECONSTRUCTORIO DE CONSTRUCTORIO DE CONSTRUCTORIO DE CONSTRUCTORIO<br>RECONSTRUCTORIO DE CONSTRUCTORIO DE CONSTRUCTORIO DE CONSTRUCTORIO DE CONSTRUCTORIO<br>RECONSTRUCTORIO DE CONSTRUCTORIO DE CONSTRUCTORIO DE CONSTRUCTORIO DE CONSTRUCTORIO<br>RECONSTRUCTORIO DE CONSTRUCTORIO DE CONSTRUCTORIO DE CONSTRUCTORIO DE CONSTRUCTORIO<br>RECONSTRUCTORIO DE CONSTRUCTORIO DE CONSTRUCTORIO DE CONSTRUCTORIO DE CONSTRUCTORIO DE CONSTRUCTORIO<br>RECONSTRUCTORIO DE CONSTRUCTORIO DE CONST | SENIAT<br>en Línea                                    |       |
|----------------------------------------------------------------------------------------------------|-------------------------------------------------------|-------|
| Nombre de Usuario                                                                                                    |                                                       | Salir |
|                                                                                                    | Declaración Grandes Patrimonios                       |       |
| > Activos                                                                                                    | Impuesto a Pagar > Determinación del Impuesto a Pagar |       |
|                                                                                                    | Determinación del Impuesto a Pagar                    |       |
| > Pasivos                                                                                                    | Patrimonio Neto                                       | 0,00  |
| > Patrimonio                                                                                                    | Cuota Tributaria del Período                          | 0.25% |
| ✓ Impuesto a Pagar                                                                                                    | Impuesto a Pagar                                      | 0,00  |
| Autoliquidación del Patrimonio<br>Determinación del Impuesto a<br>Pagar                                                                                                    |                                                       |       |

• Una vez verificada la información suministrada y de estar conforme con

Gerencia General de Tecnología de Información y Comunicaciones

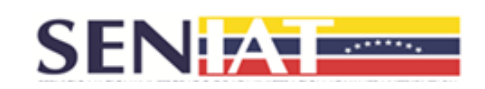

la misma, presione el botón **Declarar** y para guardar de forma definitiva su declaración, presione el botón **SI**, caso contrario, presione el botón **NO** y realice las modificaciones a que haya lugar.

- En caso de registrar su declaración el sistema le mostrará el mensaje: Su declaración fue registrada satisfactoriamente. Presione el botón Cerrar. Seguidamente se le mostrarán en pantalla los botones Compromiso de Pago, Formulario Declaración y Certificado. Al hacer clic en la opción seleccionada el documento generado en .pdf será descargado automáticamente a su equipo.
  - Formulario Declaración: solo le mostrará la información de las opciones registradas.
  - Compromiso Pago: le mostrará las opciones para efectuar el pago: Electrónico o Manual. La opción Electrónico le mostrará el link de los bancos a través de los cuales puede efectuar su pago en línea y la opción Manual, le mostrará la planilla correspondiente al compromiso de pago.
  - Certificado: El sistema le generará su certificado de forma inmediata en el caso en que su declaración no haya generado monto a pagar, caso contrario, éste será generado una vez se haya realizado el pago y su respectiva conciliación.

#### 4. SALIDA DEL SISTEMA

Para salir del sistema pulse el botón **Salir** que se encuentra en la esquina superior derecha de la pantalla.